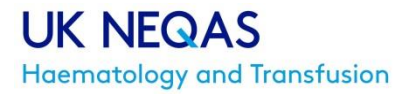

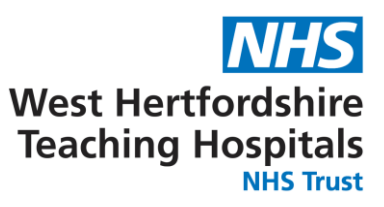

UK NEQAS Haematology PO Box 14 WATFORD WD18 0FJ T: + 44 (0)1923 587111 E: haem@ukneqas.org.uk W: www.ukneqash.org

# UK NEQAS (Haem) Blood Component Monitoring (CM) programme

## Instructions for data entry

### Contents

| LOGGING IN         | 2 |
|--------------------|---|
| DISTRIBUTIONS PAGE | 3 |
| DATA ENTRY PAGE    | 4 |

#### 1.0 LOGGING IN

1.1 Go to <a href="https://www.ukneqash.org/">https://www.ukneqash.org/</a> and click in "Log in", as shown in figure 1. If you are already logged onto the website proceed as in section 2.

|   | Schemes Viraining & CPD V Documents Schedule Co                                                                                                   | ntact US •                                                    |      |
|---|----------------------------------------------------------------------------------------------------|---------------------------------------------------------------|------|
|   | UK NEQAS<br>Haematology and Transfusion                                                                                                    |                                                               |      |
|   | General Haematology                                                                                                    | Blood Transfusion Laboratory Practice                         |      |
|   | 1811NH                                                                                                    | 1819ABOT3,1819DAT3                                            |      |
|   | closes today                                                                                                    | close in 3 days                                               |      |
|   | Survey data entry                                                                                                    | Survey data entry / Report access                             |      |
|   | ff Schedules                                                                                                    | ffff Schedules                                                |      |
|   |                                                                                                    |                                                               |      |
|   | News & Announcements                                                                                                    |                                                               | 1.16 |
|   |                                                                                                    |                                                               |      |
|   | ICSH and the Carol Briggs Scholarship Co<br>applications for the 2019 Carol Briggs sc                                                             | ommittee are pleased to advise that<br>holarship are now open |      |
|   | For 2019, up to €5,000 will be awarded to a Haematology laborate                                                                                  | ry scientist or technologist in training to support a         |      |
|   | <ul> <li>research project, with attendance and presentation at an appropri-<br/>Preference will be given to a standardization project.</li> </ul> | ate international meeting.                                    |      |
|   | To submit https://icsh.org/awards-2019/                                                                                                    |                                                               |      |
|   | Applications must be received by 01 Mar 2019.                                                                                                    |                                                               |      |
|   |                                                                                                    |                                                               |      |
| 1 | The St Mary's One-Day Course in Labora<br>Diagnosis                                                                                               | tory Aspects of Haemoglobinpathy                              | 1    |
|   | Will be held at Hammersmith Hospital on Thursday                                                                                                  | 28th March 2019                                               |      |
|   | This course which includes lectures, microscopy and interpretation                                                                                | n of haemoglobin electrophoretic strips and HPLC              |      |

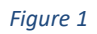

1.2 Enter your <u>PRN</u>, <u>Identity</u> and <u>Password</u> (fig 2).

If you are registered for the main Haematology Schemes the PRN, Identity and Password will be the same login details.

If you are not registered for the main Haematology Schemes you should have received your login details by email.

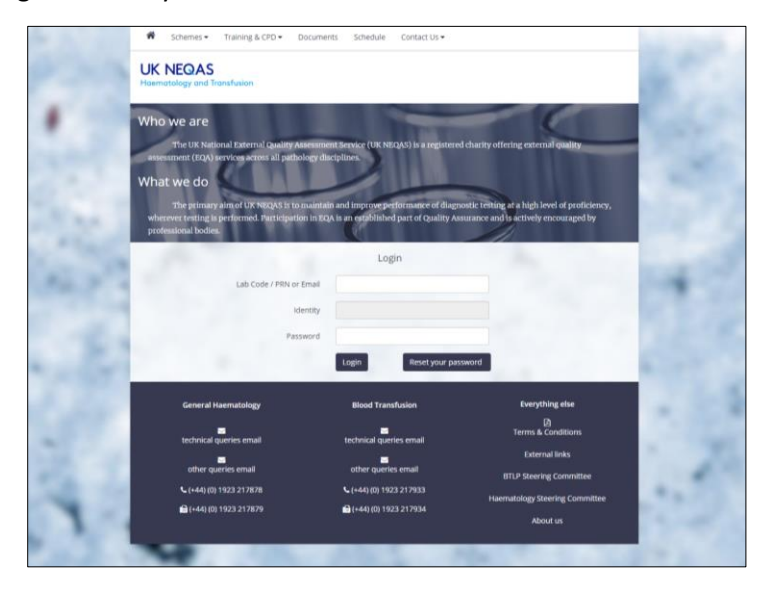

Figure 2

#### You will be directed to the screen as in figure 3.

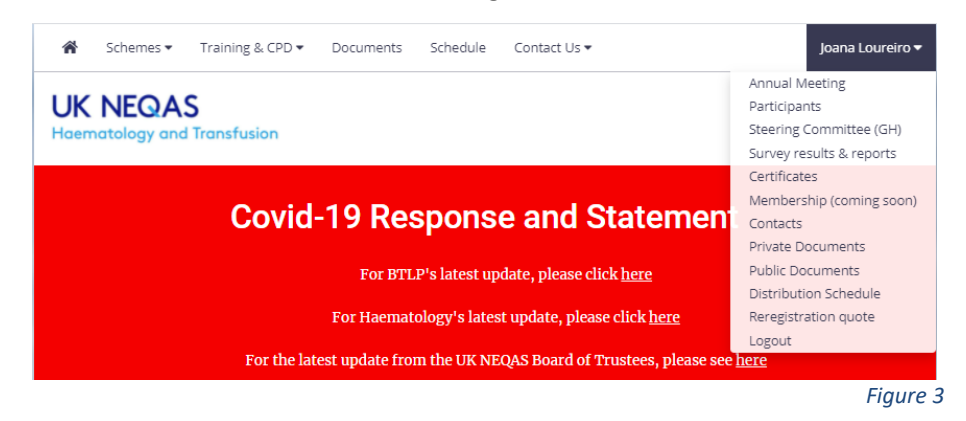

#### 2.0 DISTRIBUTIONS PAGE

2.1 Click on your initials in the top right-hand corner (figure 3) and select "Survey results & reports" from the drop down menu.The Distributions page will now be displayed as in figure 3.

A list of distributions will be shown, to filter for the correct type of programme;

2.2 Type the survey number into the search box in the top right corner. E.g. 2203CMThe screen will automatically filter for the CM surveys as in figure 4.

(Please note that the search term stays in the box if you go back to the page.)

| UK NEQAS<br>Hermatelege and Translation                                                          |                                                                                                    | Joan                                              |
|--------------------------------------------------------------------------------------------------|----------------------------------------------------------------------------------------------------|---------------------------------------------------|
| Distributions                                                                                    |                                                                                                    |                                                   |
| (hauge shoul) (hauge sing trapenderty wave maker of staff) (in hauge is in a                     |                                                                                                    |                                                   |
| Coste new distribution<br>Copy CDV Excel PDF Pret Show 10 rows                                   |                                                                                                    | anth 1024                                         |
| Detribution    Batus    Issued                                                                   | If Closing                                                                                                    | Fat Results    Cumulatives    Gen. Aug.    Per    |
| Contribution Issued 11-13-2018 12<br>Showing 1 to 1 of 1 entries (News) 1001 1271 total entries) | 201 AM 10-12-2010 Terr Data entry Terr part (201 AM 10-12-2010 Terr Part 10-12-2010 Terr Part | ay Plat Summary Constations Summary Q Response PA |
|                                                                                                  |                                                                                                    | Previous                                          |
| General Haematology                                                                              | Blood Turstroom                                                                                                    | Everything also                                   |
| Sectors at second                                                                                | factorial guardes small                                                                                                    | Terre & Conditions                                |
|                                                                                                  |                                                                                                    | Figure                                            |

- 2.3 Click the "Data entry" button, as shown in figure 4.
- 2.4 Click the "Enter Results" button to access the data entry page for the current distribution, as shown in figure 5.

| Participants in distribution                                                                                                    |              |                                                                                                    |                                         |                                                                                                    |
|----------------------------------------------------------------------------------------------------|--------------|----------------------------------------------------------------------------------------------------|-----------------------------------------|----------------------------------------------------------------------------------------------------|
| 1801TTGF           Schedule to come: 15-12 2018 06:12 PM           State:         Comp: 02 V           Comp: 02 V         Excel           PTN         L           Comp: 02 V         Excel           State:         No           State:         No           Stocking 11 to 1 of 1 entries (Reveal from 5 local entries) | ∏ NR Penalty | 11 Report<br>See mady yet                                                                                                    | Date last saved     aprilipore (6.30 11 | Search 2001                                                                                                    |
| General Haenatology<br>technal gene ental<br>See and See and<br>General (Add (C) (1522 217878<br>General (Add (C) (1522 217879)<br>General (Add (C) (1522 217879)                                                                                                    |              | Blood Transfusion<br>Sectoriza de ser en una<br>Sectoriza de sectoriza de la sectorización<br>Sectoriza de la sectorización<br>Se |                                         | Everything site<br>B<br>Defense<br>Extend links<br>Entrol Basering Connetties<br>Hamming Basering Connetties<br>About at |

Figure 5

#### **3.0** DATA ENTRY PAGE

3.1 Select "Date received" and "Date tested" to update the required dates (figure 6).

| Date Received:         Date Tested:           18/11/2019 04:39 PM         Image: Compare State State |                                    | Closing on : 3 weeks 1 day from now          |
|----------------------------------------------------------------------------------------------------|------------------------------------|----------------------------------------------|
| 1904CM1         1904CM2         1904CM3         1904CM4         Instructions         View Summary         Submit your result           Sample quality         1904CM4         1904CM4         1904CM4         1904CM4                                                                                                    | Date Received: 19/11/2019 04:39 PM | Date Tested:<br>18/11/2019 04:39 PM          |
| Sample quality 1904C                                                                                                    | 1904CM1 1904CM2 1904CM3 1904CM4    | Instructions Mew Summary Bubmit your results |
|                                                                                                    | Sample quality                     | 1904CM1                                      |

3.2 Select your sample, sample quality, and enter your result (figure 7).

|     | No                                                                                                    | t submitted         |
|-----|----------------------------------------------------------------------------------------------------|---------------------|
| *   | Closing on : 3 weeks 1 day from now                                                                                       |                     |
| Lad |                                                                                                    |                     |
| ٠   | Date Received:         Date Tested:           18/11/2019 04:39 PM         IB/11/2019 04:39 PM         IB/11/2019 04:39 PM |                     |
| *   | 1904CM1 194CM2 1904CM3 1904CM4 Instructions View Summary                                                                  | Submit your results |
|     | Sample quality                                                                                                    | 1904CM1             |
| A   | Sample quality Satisfactory                                                                                               |                     |
| •   | Results                                                                                                    | 1904CM1             |
|     | Haemoglobin<br>Haematocrit                                                                                                |                     |
|     | Save 1904CM1                                                                                                    | Submit your results |

Figure 7

- 3.3 If required write a comment in the 'Exercise comment' box.
- 3.4 Click **"Save"**. This will allow to amend your results before the closing date.

3.5 Click "Submit". Results cannot be amended once the results have been submitted.

If you need to amend results before closing date once the results have already submitted please contact UK NEQAS Haematology by email (<u>haem@ukneqas.org.uk</u>) or phone (01923 587111)